## "智慧武商院"操作说明

一、微信扫码绑定

(一) 身份验证

使用微信扫描二维码,进入统一身份认证界面,输入学 号(教工号)、密码,进行身份验证;

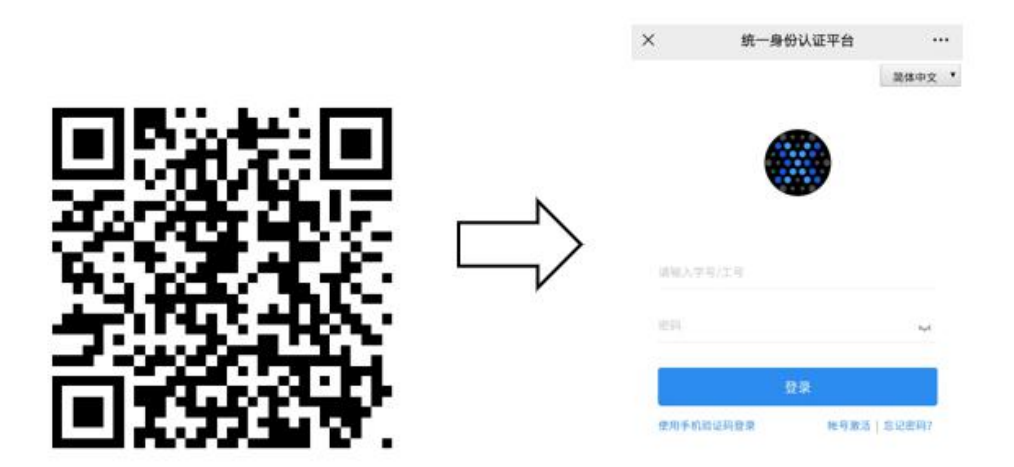

(二) 绑定手机号

登陆成功后,进入企业微信用户认证界面,输入与微信 绑定的手机号,点击"绑定",成功后显示绑定成功,并提 示请下载企业微信 APP 使用;

|        |                |           | ×     | 企业微信用户认证                  |              |
|--------|----------------|-----------|-------|---------------------------|--------------|
| ×      | 企业微信用户认证       |           |       | test_xs4                  |              |
| 规定个人信  | 8              |           | *#8:  | 御王                        |              |
| •学工号:  |                |           | #4000 | 含品科技学校                    |              |
| •姓名:   | 101            | Ν         |       | all the state             |              |
| BS(7): |                | $\square$ | · · · | 那正成功                      |              |
| *手机号码: | 请填写饭信绑定的手机可码   | $\neg$    |       | 成功激活了手校诚信正亚号下载企业微信APP前往使用 | ° <b>* D</b> |
| *手机号码: | 请再次输入微信绑定的手机号码 |           |       |                           |              |
|        | 师定             |           |       |                           |              |
|        |                |           |       | WBU                       |              |
|        |                |           |       |                           |              |
|        |                |           |       |                           |              |
|        |                |           |       |                           |              |

二、使用企业微信 APP

(一)下载企业微信 APP

进入手机应用市场,搜索企业微信并安装;

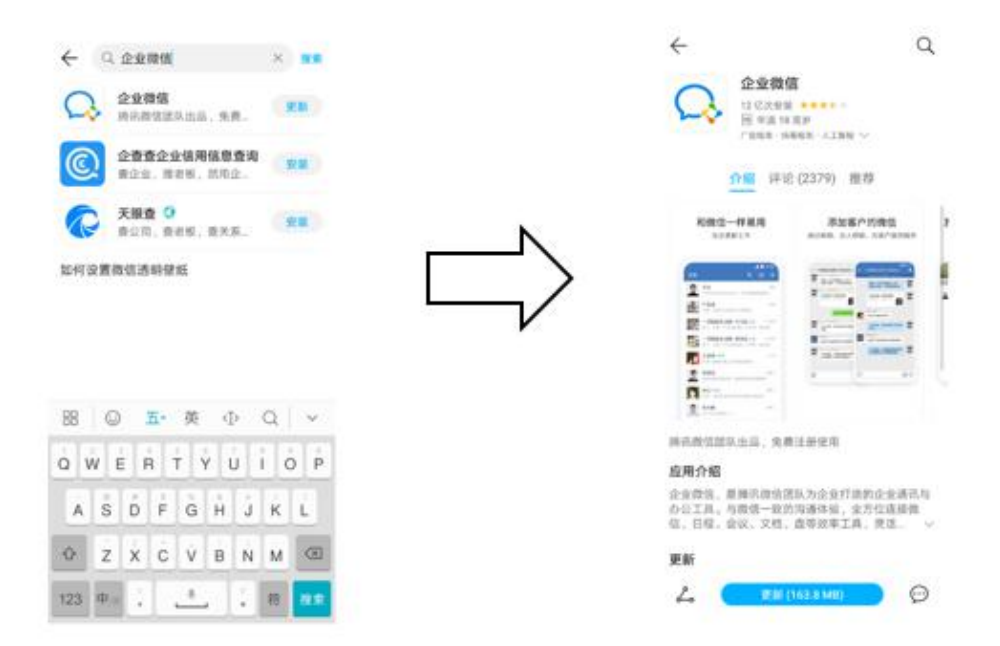

## (二)登录企业微信

1. 安装完成后,打开企业微信,选择使用微信登录;
2. 点击下方"待加入企业/团队";

3. 在待加入列表中点击"智慧武商院";

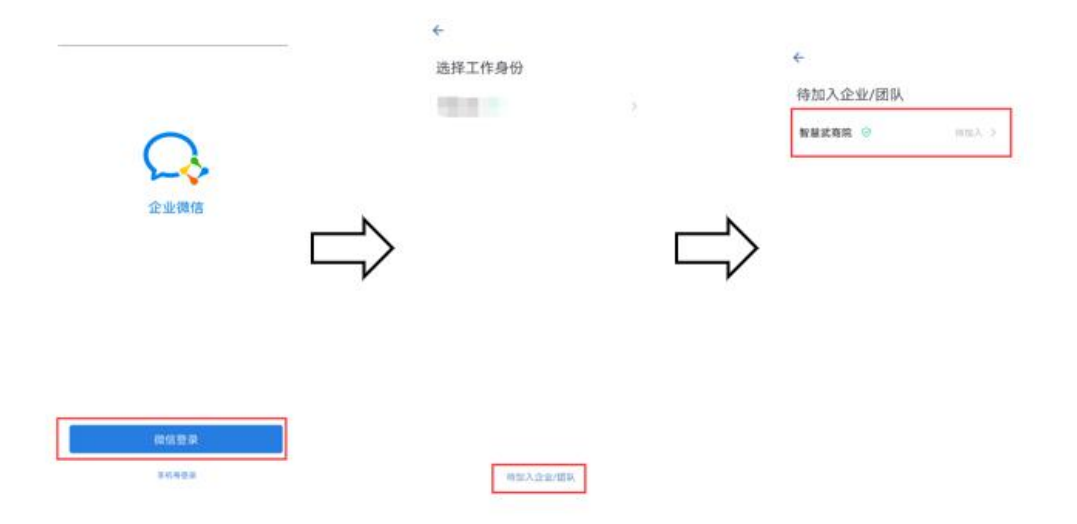

(三)开始使用

选择企业后,默认进入消息页面。可点击下方菜单"工作台"选择对应的应用进行使用。该应用根据个人账号权限 不同而有所不同。

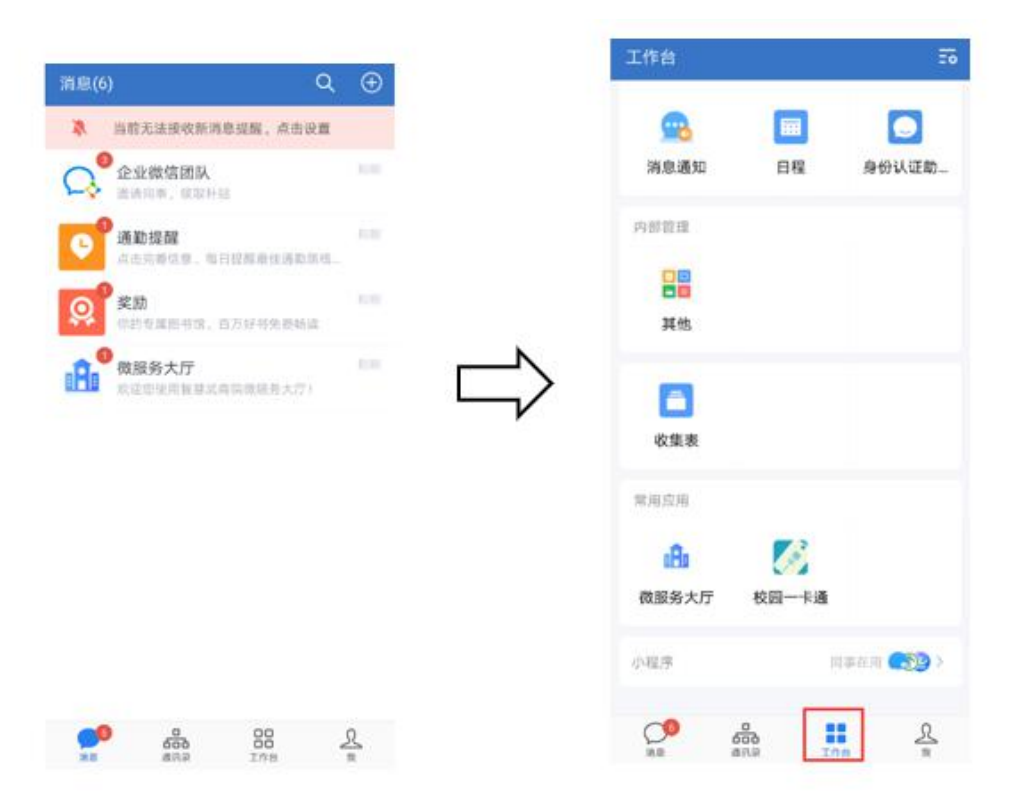